## 线上还款及贴息指南

## 一、继续贴息

1、下载中国手机银行 app, 登录, 选择贷款-国家助学贷款栏目。

2、选择继续贴息申请:

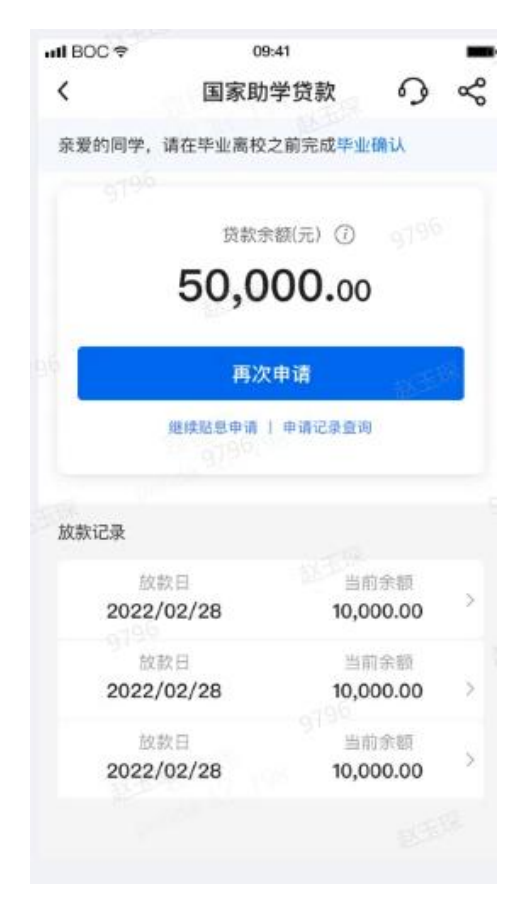

3、选择继续贴息阶段和贴息申请原因

| BOC 🗢                                                                                                    | 09:41<br>(待即)自由:害     | -          | uti BOC ♥      | 09:4<br>444-5-01-6       | 11<br>自由3事 | -       | •∎ BOC ♦ | 09:41<br>(線)寺町上白山(孝 |      |
|----------------------------------------------------------------------------------------------------|-----------------------|------------|----------------|--------------------------|------------|---------|----------|---------------------|------|
|                                                                                                    | "失见尽中调                | وه         |                | 经外知品                     | 公中期        | وه      | ~        | 继续知忌中朝              | ۰.   |
| 青选择需要继续贴息的                                                                                                    | 的贷款                   |            | 请选择需要约         | 迷续贴息的贷款                  |            |         | 貼息申请房    | 因                   | 请选择> |
| ⑦     ⑦     ⑦     ⑦     ⑦     ⑦     ⑦     ⑦     ⑦     ⑦     ⑦     ⑦     ⑦     ⑦     ⑦     ⑦     ⑦     ⑦     ⑦     ⑦     ⑦     ⑦     ⑦     ⑦     ⑦     ⑦     ⑦     ⑦     ⑦     ⑦     ⑦     ⑦     ⑦     ⑦     ⑦     ⑦     ⑦     ⑦     ⑦     ⑦     ⑦     ⑦     ⑦     ⑦     ⑦     ⑦     ⑦     ⑦     ⑦     ⑦     ⑦     ⑦     ⑦     ⑦     ⑦     ⑦     ⑦     ⑦     ⑦     ⑦     ⑦     ⑦     ⑦     ⑦     ⑦     ⑦     ⑦     ⑦     ⑦     ⑦     ⑦     ⑦     ⑦     ⑦     ⑦     ⑦     ⑦     ⑦     ⑦     ⑦     ⑦     ⑦     ⑦     ⑦     ⑦     ⑦     ⑦     ⑦     ⑦     ⑦     ⑦     ⑦     ⑦     ⑦     ⑦     ⑦     ⑦     ⑦     ⑦     ⑦     ⑦     ⑦     ⑦     ⑦     ⑦     ⑦     ⑦     ⑦     ⑦     ⑦     ⑦     ⑦     ⑦     ⑦     ⑦     ⑦     ⑦     ⑦     ⑦     ⑦     ⑦     ⑦     ⑦     ⑦     ⑦     ⑦     ⑦     ⑦     ⑦     ⑦     ⑦     ⑦     ⑦     ⑦     ⑦     ⑦     ⑦     ⑦     ⑦     ⑦     ⑦     ⑦     ⑦     ⑦     ⑦     ⑦     ⑦     ⑦     ⑦     ⑦     ⑦     ⑦     ⑦     ⑦     ⑦     ⑦     ⑦     ⑦     ⑦     ⑦     ⑦     ⑦     ⑦     ⑦     ⑦     ⑦     ⑦     ⑦     ⑦     ⑦     ⑦     ⑦     ⑦     ⑦     ⑦     ⑦     ⑦     ⑦     ⑦     ⑦     ⑦     ⑦     ⑦     ⑦     ⑦     ⑦     ⑦     ⑦     ⑦     ⑦     ⑦     ⑦     ⑦     ⑦     ⑦     ⑦     ⑦     ⑦     ⑦     ⑦     ⑦     ⑦     ⑦     ⑦     ⑦     ⑦     ⑦     ⑦     ⑦     ⑦     ⑦     ⑦     ⑦     ⑦     ⑦     ⑦     ⑦     ⑦     ⑦     ⑦     ⑦     ⑦     ⑦     ⑦     ⑦     ⑦     ⑦     ⑦     ⑦     ⑦     ⑦     ⑦     ⑦     ⑦     ⑦     ⑦     ⑦     ⑦     ⑦     ⑦     ⑦     ⑦     ⑦     ⑦     ⑦     ⑦     ⑦     ⑦     ⑦     ⑦     ⑦     ⑦     ⑦     ⑦     ⑦     ⑦     ⑦     ⑦     ⑦     ⑦     ⑦     ⑦     ⑦     ⑦     ⑦     ⑦     ⑦     ⑦     ⑦     ⑦     ⑦     ⑦     ⑦     ⑦     ⑦     ⑦     ⑦     ⑦     ⑦     ⑦     ⑦     ⑦     ⑦     ⑦     ⑦     ⑦     ⑦     ⑦     ⑦     ⑦     ⑦     ⑦     ⑦     ⑦     ⑦     ⑦     ⑦     ⑦     ⑦     ⑦     ⑦     ⑦     ⑦     ⑦     ⑦     ⑦     ⑦     ⑦     ⑦     ⑦     ⑦     ⑦     ⑦     ⑦     ⑦     ⑦     ⑦     ⑦     ⑦     ⑦     ⑦     ⑦     ⑦     ⑦     ⑦     ⑦     ⑦     ⑦     ⑦     ⑦     ⑦     ⑦     ⑦     ⑦     ⑦     ⑦     ⑦     ⑦     ⑦     ⑦ | 4 人民币元                | 200,000.00 | 〇 清华;<br>2017- | 大学本科<br>-2018学年          | 人民币元 200,  | ,000.00 |          |                     |      |
| ○ 清华大学 硕士<br>2021-2022学会                                                                                                    | 上<br>F 人民币元           | 200,000.00 | ○ 清华:<br>2021- | 大学 硕士<br>-2022学年         | 人民币元 200.  | ,000.00 |          | 下一步                 |      |
| ○ 清华大学 博士<br>2024-2025学士                                                                                                    | 上<br>年 人民币元           | 200,000.00 | ○ 清华;          | <b>大学 博士</b><br>-2025学年  | 人民币元 200,  | ,000.00 |          | 保存                  |      |
| ○ 清华大学 博士<br>2027-2028学纪                                                                                                    | 上 <b>后</b><br>洋 人民币元: | 200,000.00 | ○ 清华;          | <b>大学 博士后</b><br>-2028学年 | 人民币元 200.  | ,000.00 |          |                     |      |
|                                                                                                    |                       | _          | 请选择需           | 要继续贴意的贷款                 | t          |         |          |                     |      |
|                                                                                                    | 下一步                   |            |                | 下                        | 步          | -       |          |                     |      |
|                                                                                                    |                       |            |                |                          |            |         |          |                     |      |

4、选择就读高校,上传影像资料,输入动态口令+手机交易码点击确 认。

| uti BOC ≑ | 09:41              | -  | 🖬 BOC 🗢                                                                                            | 09:41            | -      | utl BOC≑                     | 09:41           | 100% |
|-----------|--------------------|----|----------------------------------------------------------------------------------------------------|------------------|--------|------------------------------|-----------------|------|
| <         | 就读高校               | 9  | <                                                                                                  | 影像资料上传           | 9      | <                            | 确认信息            | 9    |
| ○ 某高校     |                    | 0  |                                                                                                    | ⊕添加图片            |        | 貼息金额()                       | (民币元)           |      |
|           |                    |    | 1.图片仅更持略述: ips/pog/peg;<br>2.图片名称不会中文字符;<br>3.影像到新上传文件:<br>继续改成: 象型波制的书及学生证<br>代学: 面积数务部门出员的伟学证明材料 |                  |        | 100,000.00                   |                 |      |
|           |                    |    |                                                                                                    |                  | 點意申请原因 | 點息申请原因 <b>继续攻读</b><br>继续攻读信息 |                 |      |
|           | -                  |    |                                                                                                    |                  | 继续攻读信息 |                              |                 |      |
|           | 5                  |    | Mill 10083                                                                                         | 机能头和国产品推进作用大量即分和 |        | 高校地区                         | 陕西省西安市          |      |
|           | ~                  |    |                                                                                                    | 提交               |        | 高校名称                         | 交通大学            |      |
|           | -                  |    |                                                                                                    |                  | 学位     | 硕士                           |                 |      |
| 75        | EDIRMIX, UNLERSTON | A. |                                                                                                    |                  |        | 学位学制                         | 三年制             |      |
|           |                    |    |                                                                                                    |                  |        | パチャ(3) 20214 影像资料信息          |                 |      |
|           |                    |    |                                                                                                    |                  |        | IMG_37D6E8A5C3C1.png         |                 |      |
|           |                    |    |                                                                                                    |                  |        | IMG_3                        | 7D6E8A5C3C2.png |      |
|           |                    |    |                                                                                                    |                  |        | 安全工具                         | 动态口令+手机交易码      | 更改   |
|           |                    |    |                                                                                                    |                  |        |                              |                 |      |
|           |                    |    |                                                                                                    |                  |        |                              | 确认              |      |

注意: 上传影像资料包括:

(1) 身份证正反面

(2)因为升学原因选择贴息时,请上传录取通知书和学生证,尚未 收到录取通知书的同学可等录取通知书收到以后再申请。

(2)因为延毕、休学等原因选择贴息时,请上传延毕、休学证明。

## 二、毕业确认

1、下载中国手机银行 app, 登录, 选择贷款-国家助学贷款栏目。

2、点击毕业确认

| 800 ♥ 098         | 学贷款 🕥             | ~           | and the set                       | 100 C               | lan BOC ≑<br>≺ | 09:41<br>毕业确认                | 9                 |
|-------------------|-------------------|-------------|-----------------------------------|---------------------|----------------|------------------------------|-------------------|
| 爱的同学,请在毕业离校之      | 之前守成毕业确认          |             |                                   | 200                 | 毕业去向           |                              | 请选择 >             |
| 贷款余               | 额(元) ①            |             |                                   |                     | 手机号            |                              | 158****2561       |
| 50,0              | 00.00             |             |                                   |                     | 家庭居住地区         | 陕西省西                         | 安市灞桥区 >           |
| 再次                | 申请                |             | 贷款余额仅展示线上办理的国家助学贷款合金额 经下办理的国家助学贷款 | 1                   | 详细地址           | 灞桥区金桥二路1<br>区振业泊公馆16<br>2201 | 717号某某社<br>3号楼4单元 |
| 继续贴息申请   申请记录查询   |                   | 在"我的贷款"中直看。 |                                   | 34/50               | 2201           |                              |                   |
| 款记录               |                   |             | 确认                                |                     | 家庭成员姓名         | 中大银                          |                   |
| 放款日<br>2022/02/28 | 当前余额<br>10,000.00 | >           |                                   |                     | 与学生关系          |                              | 父子 >              |
| 放款日<br>2022/02/28 | 当前余额<br>10,000.00 | >           |                                   |                     | 家庭成员<br>手机号码   | 178***5647                   |                   |
| 放款日<br>2022/02/28 | 当前余额<br>10,000.00 | >           | WERE LOS                          | 25. <sup>6</sup> .0 |                | 保存并提交                        |                   |
|                   |                   |             | anda -                            | 100 million (1997)  |                | 保存                           |                   |

三、提前还款

图一:手机银行登陆后点击贷款 → 图二:可看见我的贷款金额,点击后面>符号 > 图
三:会看到名下所有贷款信息 > 图四:点击后会看到详情里面可以查询还款记录、变更
还款账号、提前还款。

(注: 有几笔助学贷款需要还几笔、有几笔助学贷款需要变更几笔还款账号)

| 中国修动 #all #all 19.4 | K/s 🗐 🖾 🕸 🔃 | ©∦।□।24 | % 💌 傍暁5:32 |  |
|---------------------|-------------|---------|------------|--|
|                     | 输入          | Q       |            |  |
| 返出                  |             |         | 合赦 消息      |  |
|                     | ¥           | ≒       | 8          |  |
| 11—13               | 收付款         | 转账      | 账户管理       |  |
| 1                   |             |         |            |  |
| 🍈 🦥 🖉               | 2           |         | Ō          |  |
| 存款管理贷款              | 欧 结江购汇      | 信用卡     | 中银理财       |  |
|                     |             |         |            |  |
| <b>9 °</b>          |             |         |            |  |
| 余额理财 基金             | 金 生活繳费      | 跨境汇影    | 更多         |  |
|                     |             |         |            |  |
| 为您推荐                |             |         | 更多         |  |
| 正宣王王                | 山銀口和日朝      | я. ф    | 80089.     |  |
| 小子へへ                | 中银理财        | к тı    | 中银理财       |  |
| 3.10%               | 1.68%       |         | 2.80%      |  |
| 七日年化收益率             | 七日年化收益      | 主宰      | 业绩基准       |  |
|                     |             |         |            |  |
|                     |             |         |            |  |
| V                   | $\odot$     | *       | 2          |  |
| 首页                  | 理财          | 生活      | 我的         |  |
|                     | <b>国</b>    |         | 7          |  |
|                     | 图—          |         |            |  |

| <                      | 贷                        | 款                   | <u>م</u>           |
|------------------------|--------------------------|---------------------|--------------------|
| 贷款本金总<br>16,00         | 余額(人民币元)<br><b>)0.00</b> | ۲                   | >                  |
| 1                      | ٩                        | Č                   | G                  |
| E贷资金转出                 | 征信查询<br>——               | 还款管家                | 額度查询               |
| ▲ 60万客户在               | 吏用                       |                     |                    |
| <b>中银E贷</b><br>放款快   随 | !<br> <br> 心用   灵活还      | Ť                   | 即使用                |
|                        |                          |                     |                    |
| 🥝 測一測                  | 」,为您推荐最佳                 | <b></b><br>貸款       | ×                  |
| 我是上班旗                  | <b></b> 矣                |                     |                    |
| 在线质押贷<br>全流程在线 实       | 著 <b>款</b><br>时放款        | A                   | Ĩ.                 |
| 中相口從                   | 吉左侍                      | 中银河                 | 機                  |
| 中城區の在线申请               | 小額灵活                     | <b>好音</b><br>中银消费 ( | 9 <b>0</b><br>央捷秒批 |
| 去個                     | を用・                      | 去使                  | 用,                 |
|                        |                          |                     | _                  |
|                        | 图                        | _                   |                    |

| •       | 此公司を"三周三             | 0:05            | 5                                                                                                    |                | <b>! </b> 4G |     |
|---------|----------------------|-----------------|----------------------------------------------------------------------------------------------------|----------------|--------------|-----|
| <       | 我的贷款                 | <               | 国家                                                                                                    | 助学贷款           | 9            | ••• |
| 国家助学贷   | 歉                    | 贷款金額 8,00       | 硕(人民币元)<br><b>)0.00</b>                                                                                         |                |              |     |
|         | (5 <sup>(6</sup> 70) | <b>期</b> 月8艮/禾川 | 率 0个月/4.3                                                                                                    | 5%             |              |     |
| 国家助学贷   | 款                    | 本期应注            | 歪 29.00                                                                                                    |                |              |     |
|         | <b>第16元</b> ]        | 还款日             | 2021/05/30                                                                                                    | ) 还款记录         |              |     |
|         | -                    | 还款账户            | ≐ 6217 ****                                                                                                    | ** 5061 更改     |              |     |
| 国家助子员   | (86)                 | 还款方式            | おおおお おおお おおお おおお おおお おおお おおお おおお おおおお おおお おおお おおお おおお おおお おおお おお おお おお おお おお おお おお おお おお おお おお おお おお おお おお おお お | 息              |              |     |
|         |                      | 贷款日期            | 朝范围 2021/02/C                                                                                                   | 7 - 2035/02/07 |              |     |
| 国家助学贷   | 款                    | 剩余应证            | 还本金 8,000.00                                                                                                    |                |              |     |
| 预款总额(人) | 民市元                  | 截止当前利息          | 前应还 21.26                                                                                                    |                |              |     |
|         |                      | 贴息比例            | 列 100                                                                                                    |                |              |     |
|         |                      | 贴息截山            | 上日 2022/07/31                                                                                                   |                |              |     |
|         |                      | 贷款账号            | 号 11857057                                                                                                    | 3184           |              |     |
|         |                      | 贷款机构            | 肉名称 双流分行                                                                                                    | 营业部            |              |     |
|         |                      | 贷款机相            | 肉地址 双流区东:                                                                                                    | 升镇棠湖东路一段15号    | 2            |     |
|         |                      | 贷款机构            | 肉电话 0288582                                                                                                    | 4281           |              |     |
|         |                      | 个人所得            | 导税减免信息填写请参                                                                                                    | 考《个税申报操作指置     | ī»           |     |
|         | 4 0 0                |                 | 提                                                                                                    | 前还款            |              |     |
|         |                      |                 |                                                                                                    |                |              |     |
|         | 图三                   |                 | 3                                                                                                    | 图四             |              |     |

还款时若提示:用户安全工具不能执行此服务:PB091,如下图:

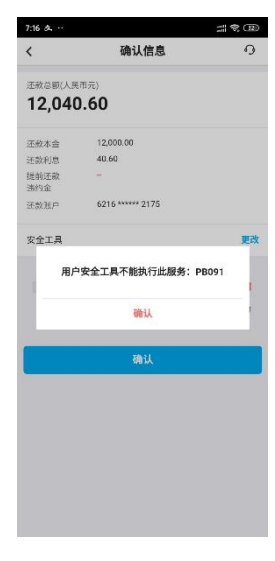

请登陆手机银行--选择设置--安 全工具--开通手机盾--还款时安 全工具选择手机交易码和手机盾